## <u>การแก้ไขการลืมรหัสผ่าน</u>

เมื่อผู้ใช้ลืมรหัสผ่าน สามารถทำการ Reset Password ได้ด้วยตนเอง โดยสามารถทำได้โดย

 คลิกที่ปุ่ม
อัมรหัสผ่าน (ตามกรอบสีแดงในรูปที่ 1)

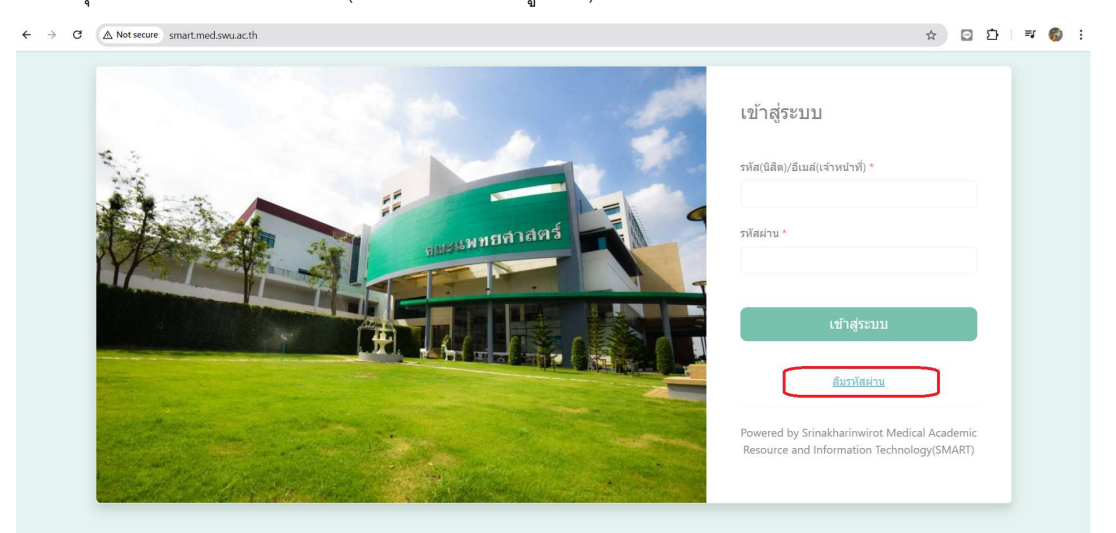

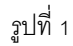

จะปรากฎหน้าจอดังรูปที่ 2 ให้ผู้ใช้ระบุ e-mail ซึ่งจำเป็นต้องเป็น e-mail ของ มศว. (@g.swu.ac.th)
จากนั้นคลิกที่ปุ่ม ระบา

| 4                                          |              |               |
|--------------------------------------------|--------------|---------------|
| ← → C ▲ Not secure smart.med.swu.ac.th/For | rgetPassword | ☆ 🖸 🖸 🗮 🧑 🗄   |
| ← → C ▲ Not secure smart.med.swu.acth/For  | rgetPassword | ☆ Q D   ₩ 🕲 : |
|                                            |              |               |
|                                            | 1            |               |

รูปที่ 2

 ระบบจะทำการส่ง link เพื่อทำการ reset password ไปที่ e-mail ตามที่ผู้ใช้ระบุ และจะมีข้อความแจ้งให้ ทราบถึงสถานะการส่ง ดังรูปที่ 3

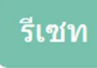

กรุณาตรวจสอบอีเมล์ เพื่อรีเซทรหัสผ่าน

## รูปที่ 3

จากนั้นให้ผู้ใช้ตรวจสอบที่ e-mail ของตนเอง ใน Inbox จะพบ e-mail ที่ส่งออกจากระบบ ดังตัวอย่างในรูปที่
4 จะพบเมล์ที่สามารถทำการ reset password ได้ ให้ผู้ใช้คลิกเข้าไปที่ e-mail ที่ได้รับดังรูปที่ 4

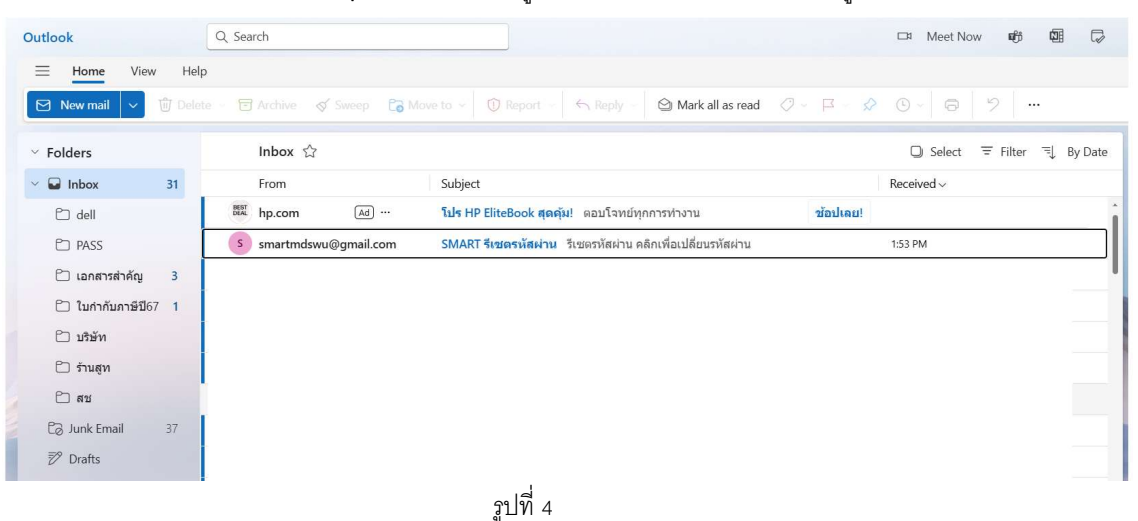

 หากไม่พบ e-mail ดังกล่าวให้ผู้ใช้ดูที่ Junk Email ดังรูปที่ 5 เนื่องจาก e-mail หรือเครื่องแต่ละบุคคลนั้นมีการ จัดการความปลอดภัยไม่เหมือนกัน อาจจะทำให้ e-mail ไปอยู่ใน Junk Email ได้

| Outlook                   | Q. Search                                                                                                    |                                                                         |          | 🖙 Meet Now 🎼 🖾 🖓            |
|---------------------------|----------------------------------------------------------------------------------------------------|-------------------------------------------------------------------------|----------|-----------------------------|
| \Xi <b>Home</b> View Help | 0                                                                                                    |                                                                         |          |                             |
| 🖂 New mail 🗸 🖞 Delet      | te – 🖻 Archive 🛭 😽 Sweep 📑 M                                                                                                    | ove to 👻 🕕 Report 🕣 Keply 🛩 🖄 Mark all as read                          | Ø~ ¤- Ø  | 0- 6 7                      |
| ✓ Folders                 | Inbox ☆                                                                                                    |                                                                         |          | 🔾 Select 〒 Filter ᆗ By Date |
| ~ 🖬 Inbox 31              | From                                                                                                    | Subject                                                                 |          | Received ~                  |
| 🗀 dell                    | beat hp.com Ad                                                                                                    | <b>โปร HP EliteBook สุดคุ้ม</b> ! ดอบโจทย์ทุกการทำงาน                   | ช้อปเลย! | Î                           |
| PASS                      | smartmdswu@gmail.com                                                                                                    | SMART <mark>รีเซตรหัสผ่าน</mark> รีเซตรหัสผ่าน คลิกเพื่อเปลี่ยนรหัสผ่าน |          | 1:53 PM                     |
| 🗀 เอกสารสำคัญ 3           |                                                                                                    |                                                                         |          |                             |
| 🗀 ใบกำกับภาษีปี67 1       |                                                                                                    |                                                                         |          |                             |
| 🗀 บริษัท                  |                                                                                                    |                                                                         |          |                             |
| 🗀 ร้านสูท                 |                                                                                                    |                                                                         |          |                             |
| 🗅 สช                      |                                                                                                    | •                                                                       |          |                             |
| 🕼 Junk Email 37           | $\langle \Box$                                                                                                    |                                                                         |          |                             |
| 🖻 Drafts                  |                                                                                                    |                                                                         |          |                             |
|                           | i de la constante de la constante de |                                                                         |          |                             |

รูปที่ 5

เมื่อคลิกเปิดอ่าน e-mail จะพบ link ที่จะทำการเปลี่ยนรหัสผ่าน ดังรูปที่ 7

| $\times$ $\rightarrow$                   |                                                 |
|------------------------------------------|-------------------------------------------------|
| SMART รีเชต                              | รหัสผ่าน                                        |
| s smartm<br>To: You                      | idswu@gmail.com                                 |
| Start reply with:                        | โอเค ใช้ได้แล้ว โข้าใจแล้ว โอเค ใช้ได้ละ ขอบคุณ |
| รีเซตรหัสผ่าน<br><u>คลิกเพื่อเปลี่ยน</u> | รษัสผ่าน                                        |
| ← Reply                                  | → Forward                                       |
|                                          | <u></u> รปที่ 7                                 |

ให้ทำการคลิก จะพบกับหน้าจอเพื่อให้ทำการเปลี่ยนแปลงรหัสผ่านดังรูปที่ 8

| → C (▲ Not secure smartmedswu.com/ResetPassword?res=B8 | 3c539jSvy4=&resdt=8LgAxRYQaOk=                                                                                                    | ☆ | Ø | Ď | - |
|--------------------------------------------------------|----------------------------------------------------------------------------------------------------|---|---|---|---|
|                                                        | เปลี่ยนรหัสผ่าน<br>รหัสผานใหน่*                                                                                                    |   |   |   |   |
|                                                        | ยืนบันรหัสผ่านใหม่อีกครั้ง:*                                                                                                    |   |   |   |   |
|                                                        | รห์สะค่านต้องมีความมาวไม่ม่อมกว่า 8 ตัวดักษรและต้องประกอบด้วย ภาษา<br>อังกฤษดัวทิมท์เด็ก ดัวทิมท์ใหญ่ ดัวเดข อย่างน่อยอย่างละ 1 ดัวอีกษร |   |   |   |   |
|                                                        | เปลี่ยนรทัสผ่าน                                                                                                    |   |   |   |   |
|                                                        | รปที่ 8                                                                                                    |   |   |   |   |

- ให้ทำการใส่รหัสผ่านใหม่ที่ต้องการ ทั้ง 2 ช่อง ให้เหมือนกันทุกตัวษร จากนั้นคลิกที่ปุ่ม
- ระบบจะทำการเปลี่ยนรหัสผ่านให้ตามที่ต้องการ ผู้ใช้ก็สามารถเข้าใช้งานโดยใช้รหัสใหม่ที่เปลี่ยนแปลงได้ทันที